# Comunicazione di alloggio turistico art. 12 bis R.R. N. 14/2017

La comunicazione di che trattasi deve essere presentate al S.U.A.P. del Comune di Guidonia Montecelio esclusivamente accedendo al sito www.impresainungiorno.gov.it

- L'utente si deve prima registrare:
  - con utente e password
  - usando la CNS, la CRS o il dispositivo di firma digitale.

Lo sportello telematico permette di:

- consultare tutte le informazioni e le norme necessarie per presentare la pratica;
- compilare e firmare in modo guidato i moduli digitali;
- controllare ogni fase dello stato di avanzamento del procedimento.

La pratica presentata attraverso lo sportello telematico sostituisce completamente quella in formato cartaceo, perché rispetta i dettami del Codice dell'Amministrazione Digitale.

### DIRITTI DI ISTRUTTORIA

#### **Per il Comune**

Per procedere al versamento è necessario collegarsi attraverso il seguente LINK

https://pagamenti.cittametropolitanaroma.it/pa/public/richiestaPagamentoSpontaneo.html?codlpa Ente=C\_E263&codTipo=5004\_14

## Il suo DOVUTO è individuato al n. 15 "Strutture ricettive" -Comunicazione di alloggio turistico art. 12 bis R.R. N. 14/2017 - e ammonta ad Euro 30,00

E' possibile stampare l'avviso di pagamento e pagare successivamente presso un PSP aderente (Prestatore di Servizio di Pagamento) come ad esempio banche, poste e operatori aderenti all'iniziativa tramite i canali da questi messi a disposizione (come ad esempio: home banking, ATM, APP su smartphone o tablet, sportello, ecc.) oppure pagare on line direttamente sulla piattaforma della Città di Guidonia Montecelio, scegliendo uno dei numerosi intermediari finanziari abilitati e completando il pagamento sul loro sito con una delle modalità messe a disposizione.

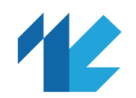

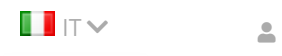

|                                                                                                    | GENERAZIONE PRATICA > SCELIA SETTORE GUIDONIA MONTECELIO                                                                             |  |  |  |  |
|----------------------------------------------------------------------------------------------------|----------------------------------------------------------------------------------------------------|--|--|--|--|
| Pratiche in bozza                                                                                                    | SCELTA SETTORE ATTIVITÀ<br>Selezionare il settore di attività per il quale si desidera compilare la Pratica.<br>Settore selezionato: |  |  |  |  |
| Descrizione pratica                                                                                                    |                                                                                                    |  |  |  |  |
| Autorizzazioni<br>Generazione Pratica<br>Scelta settore<br>Scelta operazioni<br>Scelta interventi<br>eventuali<br>Scelta destinatario<br>Scelte eventuali<br>Compilazione Pratica<br>Firma<br>Invio<br>Le mie pratiche<br>inviate (My/Page) | Alloggio per uso turistico                                                                                                    |  |  |  |  |
|                                                                                                    | Inserisci il testo da ricercare (minimo 3 caratteri)                                                                                 |  |  |  |  |
|                                                                                                    | <ul> <li>Agricoltura, Allevamento, Pesca e Attività Estrattive (Ateco da 01<br/>a 09)</li> </ul>                                     |  |  |  |  |
|                                                                                                    | <ul> <li>Industria e Artigianato (Ateco da 10 a 33 + 45.2 + 45.40.3 + 56.10.2 + 56.10.3 + 95)</li> </ul>                             |  |  |  |  |
|                                                                                                    | <ul> <li>Commercio (Ateco da 45 a 47)</li> </ul>                                                                                     |  |  |  |  |
|                                                                                                    | <ul> <li>Trasporto e magazzinaggio (Ateco da 49 a 53 + 77.1)</li> </ul>                                                              |  |  |  |  |
|                                                                                                    | <ul> <li>Strutture Ricettive (Alloggio) e Ristorazione (Ateco da 55 a 56)</li> </ul>                                                 |  |  |  |  |
|                                                                                                    | <ul> <li>Strutture Ricettive</li> </ul>                                                                                              |  |  |  |  |
|                                                                                                    | <ul> <li>Strutture ricettive alberghiere</li> </ul>                                                                                  |  |  |  |  |
|                                                                                                    | O Strutture ricettive extra alberghiere                                                                                              |  |  |  |  |
|                                                                                                    | ✓ Strutture ricettive all'aria aperta                                                                                                |  |  |  |  |
|                                                                                                    | O Utilizzazione demanio marittimo per finalità turistico ricreativa                                                                  |  |  |  |  |
|                                                                                                    | <ul> <li>Alloggio per uso turistico</li> </ul>                                                                                       |  |  |  |  |
|                                                                                                    | ✓ Altre Attività Ricettive                                                                                                    |  |  |  |  |
|                                                                                                    | <ul> <li>Ristorazione e Somministrazione di alimenti e bevande</li> </ul>                                                            |  |  |  |  |
|                                                                                                    | O Altre attività del settore                                                                                                    |  |  |  |  |
|                                                                                                    | <ul> <li>Attività di Servizio (Ateco da 58 a 82 + 94 + 96)</li> </ul>                                                                |  |  |  |  |
|                                                                                                    | <ul> <li>Sanità, Assistenza Sociale, Istruzione (Ateco da 85 a 88)</li> </ul>                                                        |  |  |  |  |
|                                                                                                    | <ul> <li>Intrattenimento, Divertimento, Attività Artistiche e Sportive</li> <li>(Ateco da 90 a 93)</li> </ul>                        |  |  |  |  |
|                                                                                                    | O Edilizia, Ambiente, Altri Adempimenti                                                                                              |  |  |  |  |

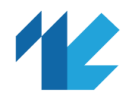

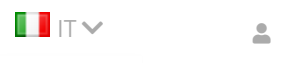

| PRATICHE IN BOZZA > | PROCEDIMENTO > | GENERAZIONE PRATICA > | SCELTA SETTORE |         | GUIDONIA MONTECELIO [ 757] |
|---------------------|----------------|-----------------------|----------------|---------|----------------------------|
|                     |                | EASURA ER             |                | ANNOLLA |                            |
| Pratiche in bozza   |                |                       |                |         |                            |

**Descrizione pratica** 

Autorizzazioni

#### **Generazione Pratica**

Scelta settore

Scelta operazioni Scelta interventi eventuali

Scelta destinatario

Scelte eventuali

**Compilazione Pratica** 

Firma

Invio

Le mie pratiche inviate (MyPage)

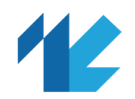

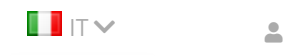

| Pratiche in hozza                                                | SCELTA OPERAZIONI                                                                                                    |  |  |  |  |
|------------------------------------------------------------------|----------------------------------------------------------------------------------------------------|--|--|--|--|
| Descrizione pratica                                              | Selezionare le operazioni relative al settore di attività:                                                                                                    |  |  |  |  |
| Autorizzazioni                                                   | Alloggio per uso turistico Nota: le operazioni indicate come facenti parte di un raggruppamento sono alternative tra di loro Operazioni selezionate:   Comunicazione di alloggio per uso turistico |  |  |  |  |
| Generazione Pratica                                              |                                                                                                    |  |  |  |  |
| Scelta settore                                                   |                                                                                                    |  |  |  |  |
| <mark>Scelta operazioni</mark><br>Scelta interventi<br>eventuali |                                                                                                    |  |  |  |  |
| Scelta destinatario<br>Scelte eventuali<br>compilazione Pratica  | Inserisci il testo da ricercare (minimo 3 caratteri)                                                                                                    |  |  |  |  |
| irma<br>nvio                                                     | <ul> <li>Avvio, gestione, cessazione attività</li> </ul>                                                                                                    |  |  |  |  |
| Le mie pratiche<br>inviate (MyPage)                              | <ul> <li>Comunicazione di alloggio per uso turistico</li> </ul>                                                                                                    |  |  |  |  |
|                                                                  | O Cessare                                                                                                    |  |  |  |  |
|                                                                  | Sospendere l'attività                                                                                                    |  |  |  |  |
|                                                                  | Comunicare la riattivazione a seguito sospensione dell'attività                                                                                                    |  |  |  |  |
|                                                                  | Variazioni (insegna, periodo di apertura, altro)                                                                                                    |  |  |  |  |
|                                                                  | <ul> <li>Variazione di: denominazione/ragione sociale/sede</li> <li>legale/domicilio digitale/legale rappresentante/compagine<br/>sociale - Non selezionare insieme all'Apertura</li> </ul>        |  |  |  |  |
|                                                                  | ← EDILIZIA (Interventi Edilizi, Vincoli, Passi carrabili, ecc.)                                                                                                    |  |  |  |  |
|                                                                  | ✓ AMBIENTE (A.U.A., Emissioni in atmosfera, Scarichi, Rifiuti, ecc)                                                                                                    |  |  |  |  |
|                                                                  | <ul> <li>ALTRI ADEMPIMENTI (Prevenzione Incendi, Ascensori, Montacarichi,<br/>ecc)</li> </ul>                                                                                                    |  |  |  |  |
|                                                                  | <ul> <li>ALTRE ESIGENZE connesse con l'esercizio dell'attività (Adempimenti<br/>SANITARI, mezzi pubblicitari, occupazione di suolo pubblico, ecc)</li> </ul>                                       |  |  |  |  |
|                                                                  | PAGINA PRECEDENTE ANNULLA CONFERMA                                                                                                    |  |  |  |  |

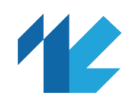

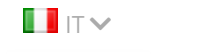

#### PRATICHE IN BOZZA > PROCEDIMENTO > GENERAZIONE PRATICA > SCELTA DESTINATARIO

#### GUIDONIA MONTECELIO [ 757]

-

#### Pratiche in bozza

Descrizione pratica

Autorizzazioni

**Generazione Pratica** 

Scelta settore Scelta operazioni

Scelta interventi eventuali

#### Scelta destinatario

Scelte eventuali

Compilazione Pratica Firma

Invio

Le mie pratiche inviate (MyPage)

#### SCELTA DEL DESTINATARIO DELLA PRATICA

La presente pagina di scelta del destinatario della pratica, viene proposta in quanto, in base al tipo di pratica, sono possibili ulteriori destinatari oltre al SUAP. Le opzioni di scelta del destinatario effettivamente disponibili per la presente pratica sono quelle di seguito indicate.

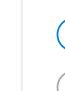

SUAP DEL COMUNE DI GUIDONIA MONTECELIO

ComUnica (SCIA contestuale alla Comunicazione Unica)

**PAGINA PRECEDENTE** 

ANNULLA

CONFERMA

Supporto

E Manuale utente

Manuale pagamenti